# Administración del IP y el Enlace MAC en los Routers VPN RV320 y RV325

## Objetivo

En este artículo se explica cómo configurar el enlace IP y MAC en la serie RV32x de router VPN.

# Introducción

El enlace de direcciones IP y MAC es un proceso que enlaza una dirección IP a una dirección MAC y viceversa. Ayuda a evitar la suplantación de IP y mejora la seguridad de la red, ya que no permite que un usuario cambie las direcciones IP de los dispositivos. La dirección IP del host de origen y la dirección MAC del tráfico deben coincidir siempre para poder acceder a la red. Si las direcciones IP y MAC no coinciden, el tráfico se descarta. Para obtener más información sobre el enlace IP y MAC, haga clic <u>aquí</u>.

### **Dispositivo aplicable**

Router VPN Dual WAN · RV320 Router VPN Dual WAN · RV325 Gigabit

### Versión del software

•1.1.0.09

# Gestión de enlaces IP y MAC

Paso 1. Inicie sesión en la utilidad de configuración web y elija **DHCP > IP & MAC Binding**. Se abre *la* página *IP & MAC Binding:* 

| IP & MAC Binding                  |                                             |  |  |  |  |
|-----------------------------------|---------------------------------------------|--|--|--|--|
| Show Unknown MAC Addresses        |                                             |  |  |  |  |
| IP & MAC Binding Table            |                                             |  |  |  |  |
| Static IPv4 Address               | Static IPv4 Address MAC Address Name Enable |  |  |  |  |
| 0 results found!                  |                                             |  |  |  |  |
| Add Edit Delete                   |                                             |  |  |  |  |
| Block MAC address on the          | list with wrong IP address                  |  |  |  |  |
| Block MAC address not on the list |                                             |  |  |  |  |
|                                   |                                             |  |  |  |  |
| Save Cancel                       |                                             |  |  |  |  |

Agregar una entrada enlazada

Puede agregar una entrada enlazada a través de *Discovery* o *Manual Configuration*. Si no conoce la dirección IP y la dirección MAC del dispositivo, puede descubrirlas y, a continuación, agregar esas entradas en la tabla de enlace IP y MAC para enlazar las direcciones IP y MAC. Si conoce la dirección IP y su dirección MAC correspondiente, puede agregarlas fácilmente manualmente en la tabla de enlace IP y MAC, lo que ahorra el tiempo necesario para descubrir la dirección IP y MAC.

#### Enlace de IP y MAC a través de la detección

Paso 1. Haga clic en **Mostrar dirección MAC desconocida** para enumerar las direcciones IP y MAC de los dispositivos que están conectados al router pero que aún no se han agregado a la tabla de enlace IP y MAC.

| IP & MAC Binding Show Unknown MAC Addres | ses                        |      |        |
|------------------------------------------|----------------------------|------|--------|
| IP & MAC Binding Table                   |                            |      |        |
| Static IPv4 Address                      | MAC Address                | Name | Enable |
| 0 results found!                         |                            |      |        |
| Add Edit Delete                          | list with wrong ID address |      |        |
| Block MAC address on the                 | n the list                 |      |        |
| Save Cancel                              |                            |      |        |

Paso 2. (Opcional) Para actualizar la tabla de enlace IP y MAC, haga clic en Actualizar.

|   | P Address   | MAC Address | Name   |
|---|-------------|-------------|--------|
| 1 | 192.168.1.5 |             | user_1 |

Paso 3. Active la casilla de verificación junto a la dirección IP específica que desea agregar a la tabla de enlace IP y MAC. Introduzca un nombre de usuario para el dispositivo en el campo *Name* para el que desea agregar la dirección IP y MAC a la tabla de enlace IP y MAC. El nombre del dispositivo ayuda a identificar fácilmente el dispositivo en lugar de por su dirección IP y dirección MAC. Click **Save**.

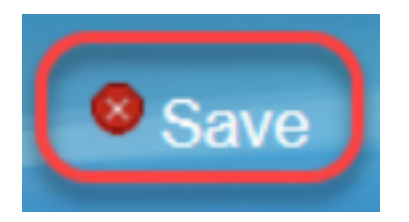

Paso 4. Haga clic en **Aceptar** si desea guardar la entrada en la tabla de enlace IP y MAC. Puede tomar algún tiempo. No vuelva a iniciar sesión ni actualice la página hasta que la entrada se agregue a la tabla de enlace IP y MAC.

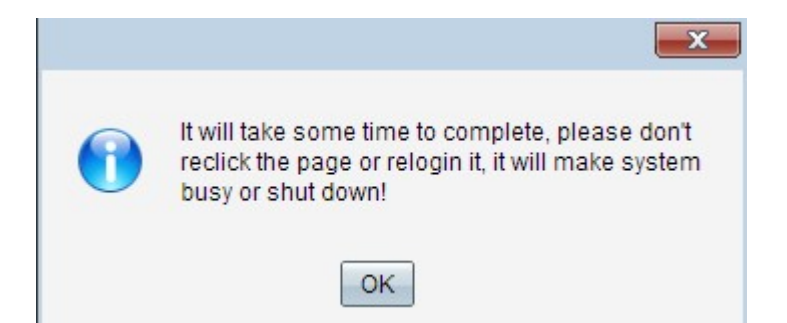

Paso 5. La entrada aparece en la tabla de enlace IP y MAC:

| IP & MAC Binding                  |                              |        |         |  |  |
|-----------------------------------|------------------------------|--------|---------|--|--|
| Show Unknown MAC Addresses        |                              |        |         |  |  |
| IP & MAC Binding Table            |                              |        |         |  |  |
| Static IPv4 Address               | MAC Address                  | Name   | Enable  |  |  |
| 192.168.1.5                       | HE COMPLEMENTS               | user_1 | Enabled |  |  |
| Add Edit Delete                   |                              |        |         |  |  |
| Block MAC address on the          | e list with wrong IP address |        |         |  |  |
| Block MAC address not on the list |                              |        |         |  |  |
| Save Cancel                       |                              |        |         |  |  |

### Configuración manual del enlace IP y MAC

Paso 1. Haga clic en **Agregar** para agregar una dirección IP y MAC conocida a la tabla de enlace IP y MAC.

| IP & MAC Binding                                                                                                   |             |        |         |  |  |
|----------------------------------------------------------------------------------------------------|-------------|--------|---------|--|--|
| Show Unknown MAC Addres                                                                                            | ses         |        |         |  |  |
| IP & MAC Binding Table                                                                                             |             |        |         |  |  |
| Static IPv4 Address                                                                                                | MAC Address | Name   | Enable  |  |  |
| 192.168.1.5                                                                                                    | METERALINE  | user_1 | Enabled |  |  |
| Add Edit Delete                                                                                                    |             |        |         |  |  |
| <ul> <li>Block MAC address on the list with wrong IP address</li> <li>Block MAC address not on the list</li> </ul> |             |        |         |  |  |
| Save Cancel                                                                                                    |             |        |         |  |  |

Se agrega una nueva fila:

| IP & MAC Binding           |                            |        |         |  |
|----------------------------|----------------------------|--------|---------|--|
| Show Unknown MAC Addresses |                            |        |         |  |
| IP & MAC Binding Table     |                            |        |         |  |
| Static IPv4 Address        | MAC Address                | Name   | Enable  |  |
| 192.168.1.5                | MCT COMPLEXAND             | user_1 | Enabled |  |
|                            |                            |        |         |  |
| Add Edit Delete            |                            |        |         |  |
| Block MAC address on the   | list with wrong IP address |        |         |  |
| Block MAC address not on   | the list                   |        |         |  |
| Save Cancel                |                            |        |         |  |

Paso 2. Rellene los campos siguientes.

- Introduzca la dirección IP estática conocida del dispositivo en el campo Static IPv4 Address (Dirección IPv4 estática). Si el dispositivo no tiene ninguna dirección IP estática y obtiene la dirección IP dinámicamente de un servidor DHCP, introduzca 0.0.0.0 para enlazar la dirección MAC del dispositivo con la dirección IP asignada por el servidor DHCP.
- Introduzca la dirección MAC conocida que corresponde a la dirección IP en el paso 2 en el campo Dirección MAC.
- Introduzca un nombre de usuario para el dispositivo en el campo Nombre para el que desea agregar la dirección IP y MAC a la tabla de enlace IP y MAC. El nombre del dispositivo ayuda a identificar el dispositivo fácilmente en lugar de por su dirección IP y dirección MAC.
- Marque la casilla de verificación **Enable** si desea habilitar el enlace de IP y MAC para el dispositivo.
- Haga clic en Guardar para guardar la configuración.

| IP & MAC Binding Table |               |          |
|------------------------|---------------|----------|
| Address                | MAC Address   | Name     |
| ✓ 192.168.1.5          | 4:7784:625496 | 3 User_1 |
| Save Refresh           | Close         |          |

Paso 1. Marque la casilla de verificación junto a la dirección IP adecuada en la tabla de enlace IP y MAC para seleccionar la entrada enlazada para la que desea cambiar la información.

| IP & MAC Binding                  |                            |        |         |  |  |
|-----------------------------------|----------------------------|--------|---------|--|--|
| Show Unknown MAC Addresses        |                            |        |         |  |  |
| IP & MAC Binding Table            |                            |        |         |  |  |
| Static IPv4 Address               | MAC Address                | Name   | Enable  |  |  |
| ✓ 192.168.1.5                     | hc728hz25h8k               | user_1 | Enabled |  |  |
| 192.168.1.2                       | HHHHHHH                    | user_2 | Enabled |  |  |
| Add Edit Delete                   |                            |        |         |  |  |
| Block MAC address on the          | list with wrong IP address |        |         |  |  |
| Block MAC address not on the list |                            |        |         |  |  |
|                                   |                            |        |         |  |  |
| Save Cancel                       |                            |        |         |  |  |

#### Paso 2. Haga clic en Editar.

| IP 8                              | & MAC Binding            |                              |        |         |  |  |
|-----------------------------------|--------------------------|------------------------------|--------|---------|--|--|
| 9                                 | how Unknown MAC Addres   | ses                          |        |         |  |  |
| IF                                | & MAC Binding Table      |                              |        |         |  |  |
|                                   | Static IPv4 Address      | MAC Address                  | Name   | Enable  |  |  |
|                                   | 192.168.1.5              | 1070atile12548               | user_1 |         |  |  |
|                                   | 192.168.1.2              | HHMMMM                       | user_2 | Enabled |  |  |
|                                   | Add Edit Delete          |                              |        |         |  |  |
|                                   | Block MAC address on the | e list with wrong IP address |        |         |  |  |
| Block MAC address not on the list |                          |                              |        |         |  |  |
|                                   | Save Cancel              |                              |        |         |  |  |

Paso 3. Cambie la información adecuada y haga clic en **Guardar** para guardar la configuración.

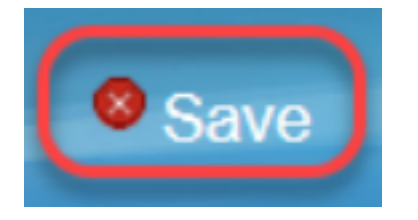

### Eliminar una entrada enlazada

Paso 1. Marque la casilla de verificación junto a la dirección IP adecuada de la tabla de enlace IP y MAC para seleccionar la entrada enlazada que desea eliminar.

| IP & MAC Binding                  |                              |        |         |  |  |
|-----------------------------------|------------------------------|--------|---------|--|--|
| Show Unknown MAC Addres           | sses                         |        |         |  |  |
| IP & MAC Binding Table            |                              |        |         |  |  |
| Static IPv4 Address               | MAC Address                  | Name   | Enable  |  |  |
| 192.168.1.5                       | her a that the shift         | user_1 | Enabled |  |  |
| ✓ 192.168.1.2                     | Selected and a               | user_2 | Enabled |  |  |
| Add Edit Delete                   |                              |        |         |  |  |
| Block MAC address on th           | e list with wrong IP address |        |         |  |  |
| Block MAC address not on the list |                              |        |         |  |  |
|                                   |                              |        |         |  |  |
| Save Cancel                       |                              |        |         |  |  |

Paso 2. Haga clic en **Eliminar** para eliminar la entrada.

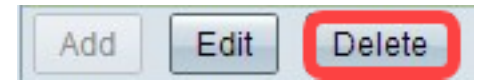

### Bloqueo de dispositivos a través de IP estática

| IP & MAC Binding                  |                              |        |         |  |  |
|-----------------------------------|------------------------------|--------|---------|--|--|
| Show Unknown MAC Addres           | ses                          |        |         |  |  |
| IP & MAC Binding Table            |                              |        |         |  |  |
| Static IPv4 Address               | MAC Address                  | Name   | Enable  |  |  |
| 192.168.1.5                       | ACT STATE OF AND             | user_1 | Enabled |  |  |
| 192.168.1.2                       | MANGERSON .                  | user_2 | Enabled |  |  |
| Add Edit Delete                   |                              |        |         |  |  |
| Block MAC address on the          | e list with wrong IP address |        |         |  |  |
| Block MAC address not on the list |                              |        |         |  |  |
|                                   |                              |        |         |  |  |
| Save Cancel                       |                              |        |         |  |  |

Paso 1. (Opcional) Para bloquear los dispositivos cuya dirección IP y MAC no coincidan con la tabla de IP y MAC Binding, verifique **Block MAC address en la lista con dirección IP incorrecta**. Esto dificulta al usuario cambiar la dirección IP de los dispositivos.

Paso 2. (Opcional) Para bloquear dispositivos desconocidos que no están incluidos en la lista, verifique **Bloquear dirección MAC que no está en la lista**. Esto ayuda a proporcionar más seguridad en su red.

Paso 3. Haga clic en Guardar para guardar la configuración.

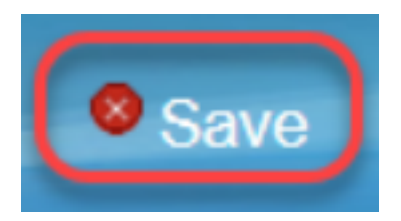